# Como editar e completar uma OT?

help.fracttal.com/hc/pt-pt/articles/24891461518861-Como-editar-e-completar-uma-OT

Para editar ou concluir uma OT, você pode entrar em qualquer uma das visualizações associadas ao módulo Ordens de Trabalho (Kanban, TimeLine e Visualização de lista). Nesse caso, depois que a OT for gerada, basta clicar na OT (ou na tarefa, caso ela esteja na visualização de lista) para iniciar o processo de edição.

### Para a visualização Kanban:

Ao selecionar uma OT e clicar nela, uma nova janela será ativada, na qual as informações gerais da OT serão exibidas, juntamente com as tarefas incluídas nessa OT.

| Work Management<br>View Kanban |       |                                                |         |                                                                                                    |         | <b>B A</b> (                                                           | JC ~      |
|--------------------------------|-------|------------------------------------------------|---------|----------------------------------------------------------------------------------------------------|---------|------------------------------------------------------------------------|-----------|
|                                |       |                                                |         |                                                                                                    |         |                                                                        | Ŧ         |
| Pending Tasks                  | 174 🖒 | WOs in Process                                 | 2744 🖒  | WOs in Review                                                                                                    | 215 🖒   | Closed WOs                                                             | 2431 💍    |
| 0                              |       | OT-46-GR                                       |         | OT-35-GR<br>Created by ALEXANDER SANCHEZ                                                                                                    |         | OT-49-GR<br>Created by Alexander Fuentes                               |           |
| Asset: { 080167.1 } MOTOR 1    |       | Created by Jonas Campos Asset Work Management: |         | Asset: { TRAC-ALEX-01 } TRACTOR ALEXANDER                                                                                                    |         | Asset: { COMPRE-01 } COMPRESOR 01                                      |           |
| Task: CHECK LIST               | =     |                                                |         | Task: INSPECCION DE FUGAS                                                                                                    | =       | Task: Comprobación                                                     | =         |
| ① 00:10                        |       | ( MON-FA-0001 ) MONTADORA - FA                 | 50 %    | ⊙ 00:10                                                                                                    | - 100 % | Ō 00:10 🛗 2025-03-28                                                   | 100 %     |
| C INICIO DE TURNO              | 5     | ⑦ 00:40                                        |         | 🔅 Abelardo Perez                                                                                                    | ⊌ :     | Grupo: Alexander/Sergio                                                | ⊎ :       |
| 0                              |       | Jonas campos                                   | (*) :   | OT-24-GR                                                                                                    |         | OT-47-GR                                                               |           |
| Asset: { 080167.1 } MOTOR 1    |       | Created by JOSÉ FERNANDO CRUZ MOSQUEDA         |         | Asset: { COMP-01 } COMPRESOR RECIPROCANTE 0                                                                                                    | 1       | Asset: { 080167.1 } MOTOR 1                                            |           |
| Task: MANTENIMIENTO MENSUAL    | -     | ASSEC HUYU 18 (GRU-AV-603-061-HY18)            |         | Task: No enciende máquina                                                                                                    | ~       | Task: LECTURA DEL ODOMETRO                                             | -         |
| ⊙ 00:10                        |       | Task: LIMPIEZA Y CORTE                         | ^<br>0% | ⑦ 00:30                                                                                                    | 100 %   | ♂ 00:05                                                                | 100 %     |
| EVERY 1 MONTHS                 | 5     | 0 02:00 📅 2025-03-28                           | cla :   | Miguel Mosqueda                                                                                                    | ⊎:      | Miguel Mosqueda                                                        | ⊎ :       |
| 0                              |       |                                                | •:      | OT-18-GR                                                                                                    |         | OT-45-GR                                                               | CANCELLED |
| Asset: { 080167.1 } MOTOR 1    |       | Created by ALEXANDER SANCHEZ                   |         | Created by ALEXANDER SANCHEZ Asset: bomba diesel 01 { }                                                                                                    |         | Created by Jonas Campos Asset: { MON-FA-0001 } MONTADORA - FA          |           |
| Task: MANTENIMIENTO 15000 KM   |       | Assets Work Management:                        |         |                                                                                                    | _       |                                                                        | _         |
| õ 2040 🛱 2007 20 27            |       | Multiple assets                                |         |                                                                                                    | 100 %   | © 00:40                                                                | - 0%      |
| C 00:10 2025-03-27             | 5     | ⑦ 04:00                                        | 0.8     | JP Juan Pablo Hidalgo                                                                                                    | ⊕ :     | Jonas Campos                                                           | e :       |
| 0                              |       | Alexander Sanchez                              | ⊕ :     | OT-14-GR                                                                                                    | -       | OT-42-GR                                                               |           |
| Asset: { 080167.1 } MOTOR 1    |       | OT-39-GR<br>Created by Diego Vergara           |         | Created by Alexander Fuentes Asset Work Management:                                                                                                    |         | Created by ALEXANDER SANCHEZ  Asset: HOYO 18 ( GRI - AV-G03-CG1-HY18 ) |           |
| Task: LECTURA DEL ODOMETRO     |       | Asset: { EQ.ECV-00 } GENERADOR                 | 0       | Image: State of the state of the state of t |         |                                                                        |           |
|                                | -     | Task: CAMBIAR PARABRISA                        | =       |                                                                                                    | 100 %   | Task: LIMPIEZA Y CORTE                                                 |           |
| © 00:10                        | 5     | Ŏ 00:30                                        | 0%      | © 00:20 🛱 2026-03-02                                                                                                    | -la - * | 02:00      2025-03-27     Alexander Sanchez                            | +         |

| ← Work Order                                                                                                    | 5 📴 :                                                                                                    |
|----------------------------------------------------------------------------------------------------|----------------------------------------------------------------------------------------------------|
| <ul> <li>Jonas Campos ~ 1</li> <li>2 ➡ 2025-03-27 ○ 00:40 3</li> </ul>                                                                                                    | <b>4</b> OT-46-GR                                                                                                    |
| <ul> <li>▶ 00:01</li> <li>▶ Note - 7</li> </ul>                                                                                                    | 50 %<br>Total cost: \$ MXN 0,00                                                                                                    |
|                                                                                                    |                                                                                                    |
| Work Management                                                                                                    | Total: 2                                                                                                    |
| { MON-FA-0001 } MONTADORA - FA >                                                                                                    | { MON-FA-0001 } MONTADORA - FA                                                                                                    |
|                                                                                                    |                                                                                                    |
| - Work Order                                                                                                    | Save :                                                                                                    |
| ← Work Order<br>Jonas Campos ∨                                                                                                    | Save :<br>OT-46-GR                                                                                                    |
| <ul> <li>← Work Order</li> <li>Jonas Campos ~</li> <li>≅ 2025-03-27  (*) 00:40</li> <li>© 00:01</li> <li>Note</li> </ul>                                                                                                    | Save :<br>OT-46-GR<br>50 %<br>Total cost: \$ MXN 0,00                                                                                                    |
| <ul> <li>← Work Order</li> <li>Jonas Campos ~</li> <li>2025-03-27 ○ 00:40</li> <li>© 00:01</li> <li>Note</li> </ul>                                                                                                    | Save :<br>OT-46-GR<br>50 %<br>Total cost: \$ MXN 0,00                                                                                                    |
| <ul> <li>✓ Work Order</li> <li>✓ Jonas Campos ~</li> <li>☑ 2025-03-27 ○ 00:40</li> <li>✓ 00:01</li> <li>Note</li> <li>Work Management</li> </ul>                                                                                                    | E Save :<br>OT-46-GR<br>50 %<br>Total cost \$ MXN 0,00                                                                                                    |
| ← Work Order<br>Jonas Campos ~<br>2025-03-27 0 00:40<br>© 00:01<br>Note<br>Work Management<br>{MON-FA-0001 } MONTADORA - FA 8<br>//                                                                                                    | E Save :<br>OT-46-GR<br>50 %<br>Total cost \$ MXN 0,00<br>Total 2 =<br>{MON-FA-0001 } MONTADORA - FA                                                                                                    |
| ✓ Work Order          Jonas Campos ×         2025-03-27 0 00:40         © 00:01         Note         Work Management         { MON-FA-0001 } MONTADORA - FA 8 ,         //         Inspeccion 9         Priority:       = Medium         Task type:       INSPECCION         Group 1:       INSPECCION         Group 2:       Work Request Num         Actual Schedule Dat 2025-03-27         Estimated Duration:       00:30:00 | Save :      OT-46-GR      OT-46-GR      Total cost: \$ MXN 0,00      Total cost: \$ MXN 0,00      Total: 2 :=      {     MON-FA-0001 } MONTADORA - FA     //      INSPECCION      Priority: = Medium      Task type: INSPECCIÓN      Group 1:     Group 1:     Group 2:     Work Request Num      Actual Schedule Dat 2025-03-27 Estimated Duration: 00:10:00                                                                                                    |
| ✓ Work Order          Jonas Campos ×         2025-03-27       0 00:40         © 00:01         Note         Work Management         { MON-FA-0001 } MONTADORA - FA         8         //         Inspeccion         9         Priority:         Task type:         INSPECCION         Group 1:         Group 2:         Work Request Num         Actual Schedule Dat 2025-03-27         Estimated Duration:         11         12  | <pre> E Save : CT-46-GR COT-46-GR Cotal cost: \$ MXN 0,00 Cotal cost: \$ MXN 0,00 Cotal cost:</pre> |

Vamos identificar as diferentes opções que temos nessa visualização, depois de clicarmos em uma tarefa em processo.

- 1. **Nome do Técnico Responsável:** Nesta secção, é apresentado o nome do técnico responsável pela Ordem de Trabalho (OT).
- 2. **Data de Programação:** Mostra a data planeada para a execução da tarefa. Para iniciar e concluir a OS, é necessário clicar na tarefa desejada.

- Duração Total Estimada: Representa o tempo estimado de paragem do ativo. No caso de múltiplas tarefas com durações específicas (por exemplo, 20 minutos cada), o sistema soma esses tempos, fornecendo um total acumulado (exemplo: 40 minutos).
- Consecutivo da Ordem de trabalho (OT) com Prefixo e Sufixo: Aqui é apresentado o número único da OS, com seu prefixo e sufixo, configurados previamente. Essa informação identifica de forma específica a OT dentro do sistema.
- 5. Botão de Salvar: Permite salvar as alterações feitas na OT.
- 6. **Tempo de Execução Real:** Reflete o tempo real gasto pelo técnico para executar a tarefa.
- 7. Notas: Neste espaço, podem ser adicionados comentários para visualização imediata.
- 8. Visualização de Ativo: Através deste ícone, acessa-se as informações do ativo.
- 9. Tipo de Atividade: Exibe o tipo de atividade a ser realizada.
- 10. **Informações da Tarefa:** Fornece detalhes como o tipo de tarefa, classificação 1 e 2, número de solicitação (se aplicável), data de programação e duração estimada.
- 11. Recursos: Indica a quantidade de recursos que serão ou foram utilizados na OT.
- 12. Anexos: Mostra a quantidade de arquivos anexados à OT.
- 13. Estado: Indica o nível de progresso da tarefa em execução.

#### Nota:

Deve-se levar em consideração que cada tarefa é independente e tem seu próprio tempo de execução, mesmo que haja várias tarefas dentro da mesma OT, pois dessa forma é possível ter rastreabilidade individual para cada uma delas, em termos de tempo e recursos usados.

| ← Work Order                                                                                              | Save :                                                                                                    |
|----------------------------------------------------------------------------------------------------|----------------------------------------------------------------------------------------------------|
| <ul> <li>Jonas Campos v</li> <li>2025-03-27 0 0040</li> </ul>                                             | OT-46-GR                                                                                                   |
| © 0000<br>Note                                                                                            | 0 %<br>Total cost: 5 MXN 0.00                                                                              |
|                                                                                                    |                                                                                                    |
| Work Management                                                                                           | Totat 2 😇                                                                                                  |
| (MON-FA-0001) MONTADORA - FA                                                                              | (MON-FA-0001 ) MONTADORA - FA                                                                              |
| Inspeccion           Priority         = Medium           Task type:         INSPECCION           Group 1: | INSPECCION           Priority:         = Medium           Task type:         INSPECCIÓN           Group 1: |
| RESOURCES 0   ATTACHMENTS 0 ONT STARTED                                                                   | RESOURCES 0 ATTACHMENTS 0 ONT STARTED                                                                      |
|                                                                                                    |                                                                                                    |
|                                                                                                    |                                                                                                    |

Depois de inserir a tarefa, o sistema abrirá uma janela na qual cada um dos requisitos necessários para executar a tarefa poderá ser preenchido. A seguir, uma breve descrição de cada um dos campos editáveis:

| ← Work Order                                                                                                    |        |                                                                                                    | ← { MON-FA-0001                                                                                      | } MONTADORA - FA                       |         | 0         |
|----------------------------------------------------------------------------------------------------|--------|----------------------------------------------------------------------------------------------------|----------------------------------------------------------------------------------------------------|----------------------------------------|---------|-----------|
| ■ Jonas Campos ~ ≅ 2025/09-27 ◇ 00.40                                                                                                |        |                                                                                                    | G<br>Task su                                                                                         | E TASKS RESOUR                         | CES ATT | CACHMENTS |
| © 0000<br>Note                                                                                                    |        |                                                                                                    | General<br>Inspeccion<br>Task type:<br>Actual Schedule Date:<br>Priority:<br>Group 1:<br>Group 2:    | INSPECCION<br>2025-03-27<br>Medium<br> |         |           |
| Work Management<br>(MON-FA-0001 ) MONTADORA - FA<br>//                                                                               | >      | ( MON-FA-0001 ) MONTADORA - FA<br>//                                                                                                    | Time<br>Estimated Duration:<br>Start Date:<br>End Date:<br>Actual Duration:<br>Time out of service : | 00:30:00<br><br>00:00:00<br>00:00:00   |         |           |
| Inspeccion Priority = Medium Task type: INSPECCION Group 1: Group 2: Group 2: Extended Detta: 2025-03-27 Estimated Durator: 00.30.00 | >      | INSPECCION<br>Priority: = Medium<br>Task type: INSPECCIÓN<br>Group 1:<br>Work Request Nom<br>Actual Schedule Dat 2025/03-27<br>Estimated Duration: 00.10.00 | Trigger<br>Non Scheduled Tasks<br>Event date<br>2025-03-27 15:50                                     |                                        |         |           |
|                                                                                                    | TARTED | RESOURCES 0 ATTACHMENTS 0                                                                                                    | Failures Information<br>Has the asset fail<br>Fault Type<br>Alta temperatura                         | led?                                   | ~       | ×         |
|                                                                                                    |        |                                                                                                    | Failures Causes Bateria Fault Detection Method                                                       |                                        | ~       | ×         |
|                                                                                                    |        |                                                                                                    | Fault Severity<br>= Medium                                                                           |                                        | ~       | ×         |
|                                                                                                    |        |                                                                                                    | Type of damage                                                                                       |                                        |         | ~         |
|                                                                                                    |        |                                                                                                    | Start                                                                                                |                                        | 🖹 Log   |           |

- Geral: Guia que contém as informações gerais da tarefa (tipo, prioridade e classificações), horários (registro de início e término da tarefa, tempo de execução etc.) e o tipo de acionador associado.
- **Subtarefas:** Guia em que devem ser preenchidas todas as etapas ou listas de verificação necessárias para concluir a tarefa.
- **Recursos:** Guia onde podem ser adicionados os diferentes recursos (recursos humanos, estoques, serviços etc.) necessários para a execução e o cumprimento da tarefa.
- Anexos: Guia em que os anexos de um plano de tarefa podem ser exibidos e novos anexos podem ser adicionados como evidência associada à execução da tarefa.

Quando entramos na guia geral, a primeira coisa a fazer é iniciar a atividade clicando no botão "Start" (Começar), para que o registro dos tempos de execução comece.

| ← Work Order                                                                                                    |       |                                                                                                    | 10M } 🔶                                                      | N-FA-0001 } MON                      | TADORA - FA                  |       | 6       |
|----------------------------------------------------------------------------------------------------|-------|----------------------------------------------------------------------------------------------------|--------------------------------------------------------------|--------------------------------------|------------------------------|-------|---------|
| <ul> <li>Jonas Campos →</li> <li>2025-03-27 ○ 00.40</li> </ul>                                                                                  |       |                                                                                                    | (A)<br>TASK                                                  | SUB TASKS                            | RESOURCES                    | ATTA  | CHMENTS |
| © 0000<br>Note                                                                                                    |       |                                                                                                    | Group 1:<br>Group 2:<br>Time                                 |                                      | 00:20:00                     |       |         |
| Work Management                                                                                                    |       |                                                                                                    | Start Date:<br>End Date:<br>Actual Duratio<br>Time out of se | atton:<br>on:<br>ervice :            | <br><br>00:00:00<br>00:00:00 |       |         |
| ( MON-FA-0001 ) MONTADORA - FA<br>//                                                                                                    | >     | ( MON-FA-0001 ) MONTADORA - FA<br>//                                                                                                    | Trigger<br>Non Schedul<br>Event date –<br>2025-03-2          | led Tasks<br>7 15:50                 |                              |       |         |
| Inspeccion Priority: = Medium Task type: INSPECCION Group 1: Group 2: Work Request Num Actual Schedule Dat 2025-03-27 Estimated Duration: 00.00 | >     | INSPECCION Priority: = Medium Task type: INSPECCIÓN Group 1: Group 2: Work Request Norm Actual Schedule Dat. 2025-03-27 Estimated Duration: 0610-00 | Failures Info<br>Has the<br>Fault Type<br>Alta tempe         | ormation<br>asset failed?<br>eratura |                              | ~     | ×       |
|                                                                                                    | ARTED | RESOURCES 0 ATTACHMENTS 0                                                                                                    | - Failures Cause<br>Bateria                                  | 28                                   |                              | ~     | ×       |
|                                                                                                    |       |                                                                                                    | Fault Detectio                                               | n Method<br>tensão                   |                              | ~     | ×       |
|                                                                                                    |       |                                                                                                    | Fault Severity                                               | Im                                   |                              |       | ~       |
|                                                                                                    |       |                                                                                                    | None                                                         | ge                                   |                              |       | ~       |
|                                                                                                    |       |                                                                                                    | 00:00                                                        | uption of other assets?              |                              |       |         |
|                                                                                                    |       |                                                                                                    | Asset or                                                     | ut of service                        | -                            |       |         |
|                                                                                                    |       |                                                                                                    | 6                                                            | ) Start                              |                              | ) Log |         |

| ← Work Order                                                                                               |      |                                                                                                    | ← {MON-FA-0                                                                                     | 001 } MONT.        | ADORA - FA                                      |        | 0           |
|----------------------------------------------------------------------------------------------------|------|----------------------------------------------------------------------------------------------------|-------------------------------------------------------------------------------------------------|--------------------|-------------------------------------------------|--------|-------------|
| Jonas Campos ∨                                                                                             |      |                                                                                                    | Со<br>тазк                                                                                      | SUB TASKS          | J.<br>RESOURCES                                 | ATTACH | )<br>Iments |
| © 0000<br>- Note                                                                                           |      |                                                                                                    | General<br>Inspeccion<br>Task type:<br>Actual Schedule Dat<br>Priority:<br>Group 1:<br>Group 2: | e: 2025<br>Med<br> | PECCION<br>5-03-27<br>Ium                       |        |             |
| Work Management                                                                                            |      |                                                                                                    | Time                                                                                            |                    | 00-30-00                                        |        |             |
| (MONFA-0001) MONTADORA - FA                                                                                | >    | { MON-FA-0001 } MONTADORA - FA<br>//                                                                                                    | Start Date:<br>End Date:<br>Actual Duration:<br>Time out of service :                           |                    | 2025-03-27 16:19:51<br><br>00:00:00<br>00:00:00 |        |             |
| Inspeccion           Priority:         = Medium           Task type:         INSPECCION           Group 1: | >    | INSPECCION<br>Priority: = Medium<br>Task type: INSPECCION<br>Group 1:<br>Group 2:<br>Work Request Num<br>Actual Schedule Dat. 2025/03/37<br>Actual Schedule Dat. 2025/03/37 | Trigger<br>Non Scheduled Ta<br>Event date<br>2025-03-27 15:5                                    | sks<br>O           |                                                 |        |             |
| RESOURCES 0   ATTACHMENTS 0 ON TSTA                                                                        | RTED | RESOURCES 0 ATTACHMENTS 0                                                                                                    | Failures Informat                                                                               | ion<br>failed?     |                                                 |        |             |
|                                                                                                    |      |                                                                                                    | Fault Type                                                                                      |                    |                                                 |        |             |
|                                                                                                    |      |                                                                                                    | Alta temperatura                                                                                | 1                  |                                                 | ~ >    | <u>×</u>    |
|                                                                                                    |      |                                                                                                    | Bateria                                                                                         |                    |                                                 | ~ ;    | ×           |
|                                                                                                    |      |                                                                                                    | Fault Detection Metho                                                                           | ıd                 |                                                 |        |             |
|                                                                                                    |      |                                                                                                    | Analise de tensa                                                                                | 0                  |                                                 | ~ )    | <u> </u>    |
|                                                                                                    |      |                                                                                                    | = Medium                                                                                        |                    |                                                 |        | - I         |
|                                                                                                    |      |                                                                                                    | Type of damage     None                                                                         |                    |                                                 |        | -           |
|                                                                                                    |      |                                                                                                    | C Stop                                                                                          | Pause              |                                                 | 00     | ):00:15     |

Ao iniciar a tarefa, as seguintes opções serão ativadas:

- **Parar:** A opção corresponde à conclusão da tarefa quando todos os campos obrigatórios tiverem sido preenchidos para encerrar a tarefa.
- Pausa: Opção para registrar o tempo real trabalhado, excluindo as pausas intermediárias na execução da tarefa. Quando uma pausa for estabelecida, uma janela de registro será aberta, na qual o motivo da pausa deverá ser identificado, juntamente com uma breve nota descritiva. Por fim, a atividade pode ser retomada clicando na opção "Resume" e os registros associados às pausas também podem ser visualizados na opção "Records".

**Nota**: Caso precise registrar a hora manualmente (sem o contador de início e pausa), você pode entrar no botão "Registers" (Registros). Clique no botão "Registros", seguindo estas etapas.

| ← Work Order                                                                                                    |                 |                                                                                                    | ← { MON-FA-00                                                                         | 001 } MONTAD                    | ORA - FA                                                       |             |
|----------------------------------------------------------------------------------------------------|-----------------|----------------------------------------------------------------------------------------------------|---------------------------------------------------------------------------------------|---------------------------------|----------------------------------------------------------------|-------------|
| <ul> <li>Jonas Campos →</li> <li>         2025-03-27 ○ 00.40      </li> </ul>                                                        |                 |                                                                                                    | СО<br>ТАЗК                                                                            | SUB TASKS                       | <i>B</i><br>RESOURCES                                          | ATTACHMENTS |
| © 0000                                                                                                    |                 |                                                                                                    | General                                                                               |                                 |                                                                |             |
|                                                                                                    |                 |                                                                                                    | Inspeccion<br>Task type:<br>Actual Schedule Date<br>Priority:<br>Group 1:<br>Group 2: | INSPEC<br>2025-0:<br>Mediun<br> | 3-27<br>1                                                      |             |
| Work Management                                                                                                    |                 |                                                                                                    | Time<br>Estimated Duration:                                                           | 0                               | 0:30:00                                                        |             |
| (MON-FA-0001) MONTADORA - FA<br>#                                                                                                    | >               | { MON-FA-0001 } MONTADORA - FA<br>//                                                                                                    | Start Date:<br>End Date:<br>Actual Duration:<br>Time out of service :                 | 2<br>2<br>0<br>0                | 025-03-27 16:19:51<br>025-03-27 16:20:14<br>0:00:24<br>0:00:00 |             |
| Inspeccion Priority: = Medium Task type: INSPECCION Group 1: Group 2: Work Request Num Work Request Num Estimated Duration: 00:30:00 | >               | INSPECCION Priority: = Medium Task type: INSPECCION Group 1: Group 2: Work Request Num Actual Schedule Dat 2025-03-27 Estimated Duration: 00.10.00                                                      | Trigger<br>Non Scheduled Tas<br>Event date<br>2025-03-27 15:50                        | sks<br>D                        |                                                                |             |
|                                                                                                    | OT STARTED      | RESOURCES 0 ATTACHMENTS 0                                                                                                    | Failures Informati                                                                    | i <b>on</b><br>failed?          |                                                                |             |
|                                                                                                    |                 |                                                                                                    | Fault Type<br>Alta temperatura                                                        |                                 |                                                                | ~ X         |
|                                                                                                    |                 |                                                                                                    | Bateria                                                                               |                                 |                                                                | ~ X         |
|                                                                                                    |                 |                                                                                                    | Analise de tensã                                                                      | 0                               |                                                                | ~ X         |
|                                                                                                    |                 |                                                                                                    | Fault Severity<br>= Medium                                                            |                                 |                                                                | ~           |
|                                                                                                    |                 |                                                                                                    | Type of damage                                                                        |                                 | 4                                                              |             |
|                                                                                                    |                 |                                                                                                    | None                                                                                  |                                 | 1                                                              |             |
|                                                                                                    |                 |                                                                                                    | Star                                                                                  | t                               |                                                                | og          |
| ← Work Order                                                                                                    |                 |                                                                                                    | ← Task: Inspec                                                                        | cion                            |                                                                |             |
| Onas Campos →                                                                                                    |                 |                                                                                                    |                                                                                       |                                 |                                                                | 0 = \$      |
| © 0000<br>Note                                                                                                    |                 |                                                                                                    | Jonas Campos<br>2025-03-27 16:19:51                                                   | - 2025-03-27 16                 | 5:20:14                                                        |             |
|                                                                                                    |                 |                                                                                                    |                                                                                       |                                 |                                                                |             |
| Work Management                                                                                                    |                 |                                                                                                    |                                                                                       |                                 |                                                                |             |
| (MON-FA-0001) MONTADORA - FA<br>//                                                                                                   | ,               | { MON-FA-0001 } MONTADORA - FA<br>//                                                                                                    |                                                                                       |                                 |                                                                |             |
| Inspeccion Priority:                                                                                                    | ><br>DT STARTED | INSPECCION<br>Priority: = Medium<br>Task type: INSPECCIÓN<br>Group 1:<br>Group 2:<br>Work Reguest Num<br>Actual Schedule Dat. 2025/03/27<br>Estimated Duration: 00:10:00<br>RESOURCES 0   ATTACHMENTS 0 |                                                                                       |                                 |                                                                |             |
|                                                                                                    |                 |                                                                                                    |                                                                                       |                                 |                                                                |             |
|                                                                                                    |                 |                                                                                                    |                                                                                       |                                 |                                                                |             |
|                                                                                                    |                 |                                                                                                    |                                                                                       |                                 |                                                                |             |
|                                                                                                    |                 |                                                                                                    |                                                                                       |                                 |                                                                | 2           |
|                                                                                                    |                 |                                                                                                    |                                                                                       |                                 |                                                                |             |
|                                                                                                    |                 |                                                                                                    | Showing 1 of 1                                                                        |                                 |                                                                |             |

| ← Work Order |                                                                                                    | ← Add Task:            |
|--------------|----------------------------------------------------------------------------------------------------|------------------------|
|              |                                                                                                    | Task                   |
|              |                                                                                                    | - User<br>Jonas Campos |
|              |                                                                                                    | - Start Date           |
|              |                                                                                                    | End Date               |
|              | { MON-FA-0001 } MONTADORA - FA<br>//                                                                                                    | 3                      |
|              | INSPECCION Priority: = Medium Task type: INSPECCION Group 1: Group 2: Vork Reguest Nam. Actual Schedule Dat. 2025 03-27 Eatimated Daratice: 001000 Exercised Comparison: 00100 |                        |
|              |                                                                                                    |                        |

Em seguida, vá para a guia da subtarefa para concluir cada uma das etapas ou pontos necessários para a execução da tarefa.

| ← Work Order                                                     |                                                                | ← { MON-FA-     | 0001 } MONTADO | DRA - FA  |                   |
|------------------------------------------------------------------|----------------------------------------------------------------|-----------------|----------------|-----------|-------------------|
| O Jonas Campos ∨                                                 |                                                                | G<br>TASK       | SUB TASKS      | RESOURCES | ()<br>ATTACHMENTS |
| © 0000<br>- Note                                                 |                                                                | Procedimento    |                |           |                   |
|                                                                  |                                                                | Inspección de m | otores         |           |                   |
|                                                                  |                                                                |                 |                |           |                   |
| Work Management                                                  |                                                                |                 |                |           |                   |
| ( MON-FA-0001 ) MONTADORA - FA                                   | (MON-FA-0001) MONTADORA - FA<br>//                             |                 |                |           |                   |
| Inspeccion                                                       | INSPECCION                                                     |                 |                |           |                   |
| Priority: = Medium<br>Tasktype: INSPECCION<br>Group 1:           | Priority: = Medium<br>Task type: INSPECCIÓN<br>Group 1:        |                 |                |           |                   |
| Group 2:<br>Work Request Nurn<br>Actual Schedule Dat 2025-03-27  | Group 2:<br>Work Request Num<br>Actual Schedule Dat 2025-03-27 |                 |                |           |                   |
| Estimated Duration: 00:30:00 RESOURCES 0   ATTACHMENTS 0 OCMPLET | Estimated Duration: 00:10:00<br>RESOURCES 0 ATTACHMENTS 0      |                 |                |           |                   |
|                                                                  |                                                                |                 |                |           |                   |
|                                                                  |                                                                |                 |                |           |                   |
|                                                                  |                                                                |                 |                |           |                   |
|                                                                  |                                                                |                 |                |           |                   |
|                                                                  |                                                                |                 |                |           |                   |
|                                                                  |                                                                |                 |                |           |                   |
|                                                                  |                                                                |                 |                |           |                   |
|                                                                  |                                                                | ⊖ St            | art            | Ē         | og                |

Quanto aos recursos, para adicioná-los, vá até a guia Recursos e clique no símbolo de adição na parte inferior direita da janela.

|                                                                                                    | ← Work Order                                                                                                    |                                                |                                                                                                    | ← {MON-FA-0             | 1001 } MONTADOR/    | 4 - FA           |                   |
|----------------------------------------------------------------------------------------------------|----------------------------------------------------------------------------------------------------|------------------------------------------------|----------------------------------------------------------------------------------------------------|-------------------------|---------------------|------------------|-------------------|
|                                                                                                    | O Jonas Campos →<br>(a) 2025/63-27 ○ 00:40                                                                                                    |                                                |                                                                                                    | (с)<br>тазк             | SUB TASKS           | الم<br>RESOURCES | ()<br>ATTACHMENTS |
| Work Management           Impection           Proper in Medium           Task type: misReport Name.           Actual Report Name.           Actual Report Nam                                                                                                    | © 00:00<br>- Note                                                                                                    |                                                |                                                                                                    | Requisitions            | )                   | Total cost: \$ M | IXN 0,00 😇 🍰      |
| (MONFACOUT) MONTADORA-FA   //                                                                                                    | Work Management                                                                                                    |                                                |                                                                                                    |                         |                     |                  |                   |
| Inspection   Priority:   Strate of the second second | ( MON-FA-0001 ) MONTADORA - FA<br>//                                                                                                    | <b>&gt; {M</b><br>//                           | MON-FA-0001 } MONTADORA - FA                                                                                                    |                         |                     |                  |                   |
| RESOURCES 0 ATTACHMENTS 0 No data to show with these parameters                                                                                                    | Inspeccion Priority: = Medium Task type: INSPECCION Group 1: Group 2: Work Request Num Autual Schedule Bat. 2025-03-27 Estimated Duration: 00:30:00 | INS<br>Priv<br>Tas<br>Gro<br>Gro<br>Act<br>Est | ISPECCION<br>ionty: E Medium<br>sk type: INSPECCIÓN<br>oup 1:<br>oup 2:<br>ork Request Num<br>tual Schedule Dat 2025-03-27<br>timated Duration: 00.10.00 |                         | 6                   |                  |                   |
|                                                                                                    | RESOURCES 0   ATTACHMENTS 0                                                                                                    | 1.1110 16.3                                    | SOURCES 0   ATTACHMENTS 0                                                                                                    | No di<br>Showing 0 of 0 | ata to show with th | ese paramete     | ers<br>+          |

Ao clicar nele, será aberta outra janela na qual você poderá encontrar diferentes tipos de recursos para adicionar ao OS:

| ← Work Order                                                                                                    |                  |                                                                                                    | ← New Resource                                                                                    | ~ |
|----------------------------------------------------------------------------------------------------|------------------|----------------------------------------------------------------------------------------------------|---------------------------------------------------------------------------------------------------|---|
| <ul> <li>Jonas Campos →</li> <li>2025/03/27 ○ 00.40</li> </ul>                                                                                                    |                  |                                                                                                    | Resource Type                                                                                     | ^ |
| © 0000<br>Note                                                                                                    |                  |                                                                                                    | Inventory<br>Inhouse Personnel<br>Services<br>Inventory (Not Cataloged)<br>Service (No Cataloged) |   |
| Work Management                                                                                                    |                  |                                                                                                    |                                                                                                   |   |
| ( MON-FA-0001 ) MONTADORA - FA<br>//                                                                                                    | >                | { MON-FA-0001 } MONTADORA - FA<br>//                                                                                                    |                                                                                                   |   |
| Inspeccion Priority: = Medium Task type: INSPECCION Group 1: Group 2: Work Request Num Actual Schedule Dat 2025-03-27 Estimated Duration: 00.30.00 RESOURCES 0   ATTACHMENTS 0 | ><br>ⓒ completed | INSPECCION<br>Priority: = Medium<br>Task type: INSPECCIÓN<br>Group 1:<br>Group 2:<br>Work Request Num<br>Actual Schedule Dat 2025-03-27<br>Estimated Duration: 00-10:00<br>RESOURCES 0   ATTACHMENTS 0 |                                                                                                   |   |
|                                                                                                    |                  |                                                                                                    |                                                                                                   |   |

- Inventario: Corresponde aos recursos (ferramentas, peças sobressalentes e suprimentos) provenientes de um depósito e que são necessários para a execução da tarefa.
- Recursos Humanos: Corresponde às horas-homem a serem contadas na OT.
- Serviços: Corresponde aos custos associados a serviços externos realizados por terceiros registrados na plataforma (módulo de terceiros).
- Inventario (Não Catalogado): Corresponde a recursos do tipo estoque que não vêm de um depósito e, portanto, não estão registrados na plataforma.
- Serviço (Não Catalogado): Corresponde aos serviços associados a uma parte externa que não está registrada na plataforma como um terceiro.

Depois de escolher o tipo de recurso, é necessário preencher as informações restantes, conforme mostrado na figura.

| - Work Order                                                                                                    |   |                                                                                                    | ← New Resource ✓                                                                                           |
|----------------------------------------------------------------------------------------------------|---|----------------------------------------------------------------------------------------------------|----------------------------------------------------------------------------------------------------|
| <ul> <li>Jonas Campos ∨</li> <li> <sup>1</sup> ○ 0040      </li> </ul>                                                                                           |   |                                                                                                    | Resource Type                                                                                              |
| © 0000<br>Note                                                                                                    |   |                                                                                                    | Tool / Spare Parts and Supplies     Tool / Spare Parts and Supplies     Description cart be black     Unit |
| Work Management                                                                                                    |   |                                                                                                    | Qty                                                                                                    |
| (MON-FA-0001) MONTADORA - FA<br>#                                                                                                    | > | { MON-FA-0001 } MONTADORA - FA<br>//                                                                                                    | Unit Cost<br>\$ MXN 0                                                                                      |
| Inspeccion Priority: = Medium Task type: INSPECCION Group 1: Group 2: Work Request Num. Actual Schedule Dat. 2025-03-27 Estimated Duration: 00.03.0.00 SEQUESE 8 | > | INSPECCION<br>Priority: — Medium<br>Task type: INSPECCION<br>Group 1:<br>Group 2:<br>Work Request Num<br>Actual Schedule Dat.: 2025 03-27<br>Estimated Duration: 00:10:00<br>Estimated Duration: 01:000 | Total cost S MXN 0,00 Notes                                                                                |
|                                                                                                    |   |                                                                                                    |                                                                                                    |

No exemplo acima, ao selecionar a opção de inventário, outra opção chamada "Ferramenta/Peças de reposição e suprimentos" (Ferramenta/Peças de reposição e suprimentos) é ativada. Isso ocorre porque, com base no inventário registrado no Fracttal One, será feita a seleção específica dos itens necessários.

|  | ~     | - 🔾 Sear                                                          | ch by Assets                                                                                                    |
|--|-------|-------------------------------------------------------------------|----------------------------------------------------------------------------------------------------|
|  | _     |                                                                   | ÷ \$                                                                                                    |
|  | ***   | DETERGEN<br>Type:<br>Code:<br>Priority:<br>Location:              | NTE ( DET-001 )<br>Spare Parts<br>DET-001                                                                                             |
|  | *     | ACEITE 20<br>Type:<br>Code:<br>Priority:<br>Location:             | W 50 { ACE-001 }<br>Spare Parts<br>ACE-001<br>// CERT. FRAC/ EMPRESA ENSAMBLADOF                                                      |
|  | *     | ACEITE 20 W<br>Location:<br>Priority:<br>Location:<br>GRASA DE    | / 50 { ACE:001 }<br>// CERT FRAC/ EMPESA ENSAMELADORAV PLANTA<br>ZONA FRANCA/ PRODUCCION/ ZONA 1/ ALMACEN/<br>//<br>LUTIO ( GRL-001 } |
|  |       | Type:<br>Code:<br>Priority:<br>Location:                          | Spare Parts<br>GRL-001<br>// AGRORENTAL v1/                                                                                           |
|  | ****  | ACEITE M<br>{ 0001010<br>Type:<br>Code:<br>Priority:<br>Location: | INERAL GEAR OIL MOTORREDUCTORES<br>000100066 }<br>Spare Parts<br>0001010000100066<br>//                                               |
|  | X Shi | ELECTROV<br>00020200<br>Type:<br>Code:<br>Priority:<br>Location:  | YALVULA SMC 4V110-06 (SM) {<br>01200180 }<br>Spare Parts<br>0002020001200180<br>// FERRONOR/                                          |

| - Work Order                                                                                                    |                  |                                                                                                    | ← New Resource ✓                                                                                                    |
|----------------------------------------------------------------------------------------------------|------------------|----------------------------------------------------------------------------------------------------|----------------------------------------------------------------------------------------------------|
| <ul> <li>Jonas Campos →</li> <li>2025/03-27 </li> <li>00.040</li> </ul>                                                                                                    |                  |                                                                                                    | _ Resource Type                                                                                                    |
| © 0000<br>Note                                                                                                    |                  |                                                                                                    | Tool / Spare Parts and Supplies           Image: Spare Parts and Supplies           Image: Spare Parts and Spare Parts and |
| Work Management                                                                                                    |                  |                                                                                                    | Resource Source can't be blank                                                                                                    |
| (MON-FA-0001 ) MONTADORA - FA<br>//                                                                                                    | ,                | { MON-FA-0001 } MONTADORA - FA<br>//                                                                                                    | _ 0ty1                                                                                                    |
| Inspeccion Priority: = Medium Task type: INSPECCION Group 1: Group 2: Work Request Num_ Actual Schedule Dat_ 2025-03-27 Estimated Duration: 00-30-00 RESOURCES 0   ATTACHMENTS 0 | ><br>© Completed | INSPECCION       Priority:     = Medium       Task kyse:     INSPECCIÓN       Group 1:     Group 2:       Work Request Num     Actual Schedule Dat.       Actual Schedule Dat.     2025/03/27       Estimated Duration:     0010.00       RESOURCES 0     ATACHMENTS 0 | Unit Cost                                                                                                    |
|                                                                                                    |                  |                                                                                                    |                                                                                                    |

Em seguida, é necessário especificar o depósito do qual o item necessário deve ser extraído.

| ← Work Order                                                                                                    |              |                                                                                                    | ← New Resource ✓                                                                                                    |
|----------------------------------------------------------------------------------------------------|--------------|----------------------------------------------------------------------------------------------------|----------------------------------------------------------------------------------------------------|
| Jonas Campos → 2025-03-27 0 00:40                                                                                                    |              |                                                                                                    | Resource Type                                                                                                    |
| © 0030<br>Note                                                                                                    |              |                                                                                                    | Tool / Spare Parts and Supplies            ⓒ DETERGENTE {DET-001}          ·· ×         ×         ·· ×                    |
|                                                                                                    |              |                                                                                                    | ALMACEN FU ~ X                                                                                                    |
| Work Management                                                                                                    |              |                                                                                                    | Unit<br>LITROS                                                                                                    |
| (MON-FA-0001 ) MONTADORA - FA<br>#                                                                                                    | ,            | ( MON-FA-0001 ) MONTADORA - FA<br>//                                                                                                    | 1<br>                                                                                                    |
| Inspeccion Priority: = Medium Track type: INSPECCION Group 1: Group 2: Work Request Num Actual Schedule Dat 2025-03-27 Estimated Duration: 00:30:00 | ,            | INSPECCION Priority: = Medium Task type: INSPECCION Group 1: Group 2: Work Request Num Actual Schedule Dat. 2025/03-27 Estimated Duration: 00.10.00 | Unit Cost         \$ MXN 25.073,55           Total cost         \$ MXN 25.073,55           Notes         \$ MXN 25.073,55 |
|                                                                                                    | Construction |                                                                                                    |                                                                                                    |

Por fim, a quantidade de itens a serem pedidos.

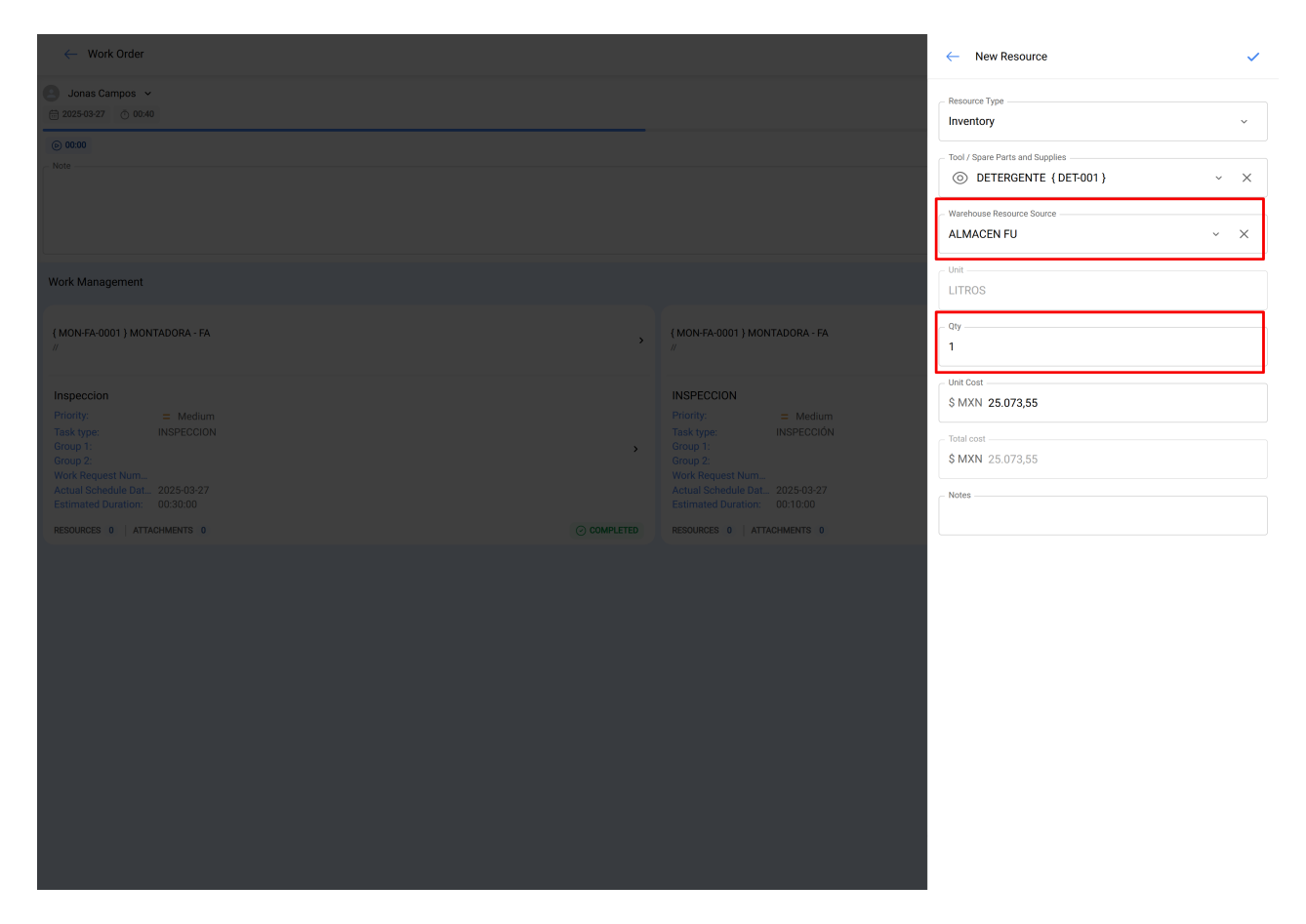

**Nota:** Todos os custos associados a estoques e serviços catalogados vêm diretamente dos módulos Armazém e Terceiros.

É importante mencionar que, ao adicionar um recurso do tipo inventário, uma requisição de material é gerada automaticamente (tanto na OMC quanto no submódulo Pedidos de Material), que funciona como um documento de validação que garante que o pedido de material seja proveniente de uma ordem de trabalho.

| ← Work Order                                                                                                    |                                                                                                    | ← {MON-FA-0001} MONTADORA - FA                                                                                                    |
|----------------------------------------------------------------------------------------------------|----------------------------------------------------------------------------------------------------|----------------------------------------------------------------------------------------------------|
| Jonas Campos →                                                                                                    |                                                                                                    | TASK SUB TASKS RESOURCES ATTACHMENTS                                                                                                    |
| © 00:00<br>Note                                                                                                    |                                                                                                    | Requisitions Total cost: \$ MXN 25.073,55                                                                                                    |
|                                                                                                    |                                                                                                    | DETERGENTE ( DET-001 )<br>Type: Inventory<br>Source: ALMACEN FU<br>Unit Cost: \$ MXN 25.073,55                                                        |
| Work Management                                                                                                    |                                                                                                    | Total cost:         \$ MXN 25.073,55           Creation Date:         2025-03-27 16:23:32           Resource Utilization.         2025-03-27 16:23:32 |
| ( MON-FA-0001 ) MONTADORA - FA<br>//                                                                                                    | <b>{ MON-FA-0001 } MONTADORA - FA</b><br>//                                                                                                    | Issued Qty: 0<br>Real Used Qty: 0                                                                                                    |
| Inspeccion Priority: = Medium Task type: INSPECCION Group 1:  Group 2: Work Request Num. Actual Schedule Dat 2025-03-27 Estimated Duration: 00:30:00 RESOURCES 0 ATTACHMENTS 0 © COMPLETED | INSPECCION<br>Priority: = Medium<br>Task type: INSPECCION<br>Group 2:<br>Work Request Num<br>Actual Schedule Dat 2025-03-27<br>Entimated Duration: 00:10:00<br>RESOURCES 0   ATTACHMENTS 0 |                                                                                                    |
|                                                                                                    |                                                                                                    |                                                                                                    |
|                                                                                                    |                                                                                                    | Showing 1 of 1 +                                                                                                    |
|                                                                                                    |                                                                                                    | Start                                                                                                    |
|                                                                                                    |                                                                                                    |                                                                                                    |
| ← Work Order                                                                                                    |                                                                                                    | $\leftarrow$ Material requisitions: Inspeccion                                                                                                    |
| O Jonas Campos →                                                                                                    |                                                                                                    | ₩ \$                                                                                                    |
| © 0000                                                                                                    |                                                                                                    | Warehouse: ALMACEN FU (MOV-344-22)         Responsible:       Jonas Campos         Approved:       No         Status:       Not delivered             |
| Work Management                                                                                                    |                                                                                                    |                                                                                                    |
| (MON-FA-0001) MONTADORA - FA                                                                                                    | {                                                                                                    |                                                                                                    |
| Inspeccion Priofity: = Medium Task type: INSPECCION Group 1: Group 1: Work Request Num_ Actual Schedule Dat., 2025-03-27 Estimated Duration: 00:30:00 RESOURCES 0 ATTACHMENTS 0  COMPLETED | INSPECCION<br>Priority:                                                                                                    |                                                                                                    |
|                                                                                                    |                                                                                                    | Showing 1 of 1                                                                                                    |

Depois que a requisição de material é gerada, a saída correspondente deve ser feita no módulo Armazém. Nesse caso, a requisição de material mudará o status de "Não entregue" para Entrega total ou parcial, conforme o caso.

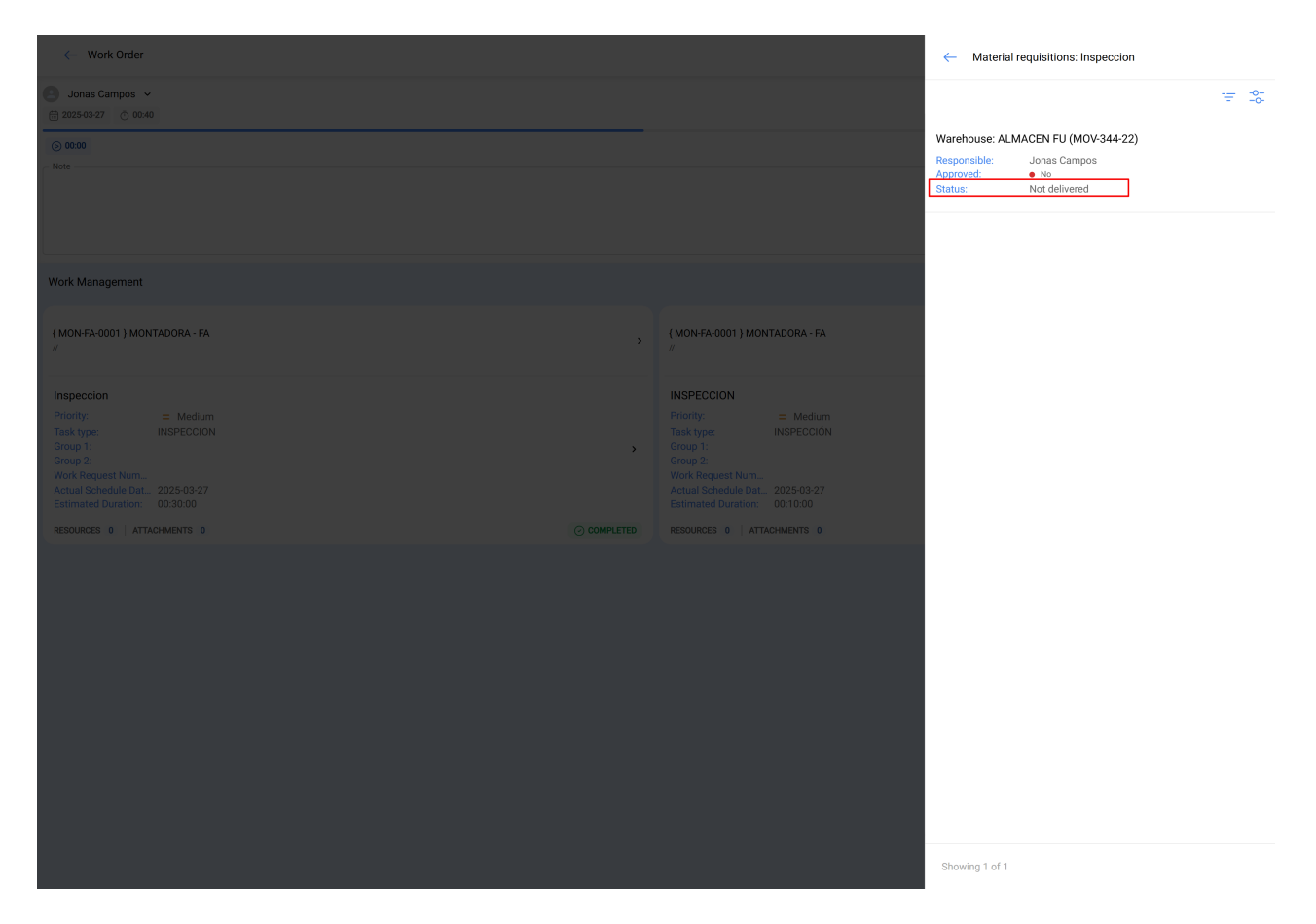

Depois que o material for entregue, o técnico que concluir a OT deverá verificar a quantidade real utilizada e, se houver material restante, o material deverá ser devolvido ao depósito como devolução.

| ← Work Order                                                                                                    |                                                                                                    | ← {MON-FA-                                                                     | 0001 } MONTADORA - F                                                        | FA             | 6      |
|----------------------------------------------------------------------------------------------------|----------------------------------------------------------------------------------------------------|--------------------------------------------------------------------------------|-----------------------------------------------------------------------------|----------------|--------|
| O Jonas Campos →                                                                                                    |                                                                                                    | СО<br>ТАЗК                                                                     | SUB TASKS RES                                                               | DURCES AT      | C      |
| © 0000<br>Note                                                                                                    |                                                                                                    | Requisitions                                                                   | Total cost: \$ M                                                            | XN 25.073,55 🔲 | i∉ _0- |
|                                                                                                    |                                                                                                    | DETERGENTE { DE<br>Type:<br>Source:<br>Unit Cost:<br>Total cost:               | ET-001 }<br>Inventory<br>ALMACEN FU<br>\$ MXN 25.073,55<br>\$ MXN 25.073,55 |                |        |
| Work Management (MON-FA-0001 ) MONTADORA - FA //                                                                                        | (MON-FA-0001 ) MONTADORA - FA                                                                                                    | Creation Date:<br>Resource Utilizatio<br>Qty:<br>Issued Qty:<br>Real Used Qty: | 2025-03-27 16:25:29<br>2025-03-27 16:25:29<br>1<br>0<br>0                   |                |        |
| Inspeccion Plionty = Medium Task type: INSPECCION Group 2: Work Reguest Num Actual Schedule Dat 2025-03-27 Estimated Duration: 00:30:00 | INSPECCION<br>Priority: = Medium<br>Task type: INSPECCIÓN<br>Group 2:<br>Work Request Num<br>Actual Schedule Dat 2025-03-27<br>Estimated Duration: 00-1800 |                                                                                |                                                                             |                |        |
|                                                                                                    |                                                                                                    | Showing 1 of 1                                                                 | nt                                                                          | E Log          | +      |

| - Work Order                                                                                                    |   |                                                                                                    | ← Edit Resource                                                                                                    |
|----------------------------------------------------------------------------------------------------|---|----------------------------------------------------------------------------------------------------|----------------------------------------------------------------------------------------------------|
| Jonas Campos → 2025-03-27 ○ 00-40                                                                                                    |   |                                                                                                    | <ul> <li>It is not possible to modify the real quantity used if the<br/>resource has a pending material requisition.</li> </ul> |
| © 00300<br>Note                                                                                                    |   |                                                                                                    | Resource Type Inventory Description DETERGENTE { DET-001 }                                                                      |
| Work Management                                                                                                    |   |                                                                                                    | Resource Source                                                                                                    |
| (MON-FA-0001 } MONTADORA - FA<br>#                                                                                                    | , | (MON-FA-0001) MONTADORA - FA<br>//                                                                                                    | Unit                                                                                                    |
| Inspeccion Priority: = Medum Track type: INSPECCION Group 1: Group 1: Arous 1: Arous | , | INSPECCION<br>Priority: = Medium<br>Task type: INSPECCIÓN<br>Group 1:<br>Group 2:<br>Work Request Num_<br>Actual Schedule Dat_ 2025/03/27<br>Estimated Duration: 00.10.00 | Cty         1           Real Used Qty         1           Image: Instant Qty         0                                          |
| RESOURCES 0 ATTACHMENTS 0                                                                                                    |   | RESOURCES 0 ATTACHMENTS 0                                                                                                    | U Resource Utilization Date 2025-03-27 16:25 Unit Cost \$ MXN 25.073,55 Total cost \$ MXN 25.073,55 Notes Notes                 |
|                                                                                                    |   |                                                                                                    |                                                                                                    |

Agora, quanto à guia de anexos, ela funciona de maneira semelhante, pois, para visualizar os anexos associados à lista de tarefas, você só precisa entrar nessa guia.

| ← Work Order                                                                                                    |                                                                                                    | ← { MON-FA-00                                                 | 001 } MONTADORA - FA                                                        |        |
|----------------------------------------------------------------------------------------------------|----------------------------------------------------------------------------------------------------|---------------------------------------------------------------|-----------------------------------------------------------------------------|--------|
| O Jonas Campos ↓                                                                                                    |                                                                                                    | (с)<br>тазк                                                   | SUB TASKS RESOURCES                                                         |        |
| © 0000<br>- Note                                                                                                    |                                                                                                    |                                                               |                                                                             | 0 = \$ |
|                                                                                                    |                                                                                                    | Contracttal_ent<br>software_1<br>Description:<br>Creation Dat | erprise-asset-management-<br>712258965180.png<br><br>e: 2025-03-27 16:34:51 | Ø      |
| Work Management                                                                                                    |                                                                                                    |                                                               |                                                                             |        |
| (MON-FA-0001) MONTADORA - FA                                                                                                    | { MON-FA-0001 } MONTADORA - FA<br>//                                                                                                    |                                                               |                                                                             |        |
| Inspeccion Priority: E Medium Task type: INSPECCION Group 1: S Group 2: S Work Request Num Actual Schedule Dat 2025-03-27 Estimated Duration: 00:30:00 | INSPECCION<br>Priority: E Medium<br>Task type: INSPECCIÓN<br>Group 1:<br>Work Request Num<br>Actual Schedule Dat 2025-03-27<br>Estimated Duration: 00:10:00 |                                                               |                                                                             |        |
|                                                                                                    | RESOURCES 0 ATTACHMENTS 0                                                                                                    | Showing 1 of 1                                                |                                                                             | •      |
|                                                                                                    |                                                                                                    | Star                                                          | t                                                                           | Log    |

Mas para adicionar um novo anexo, clique no link Adicionar na parte inferior da janela e selecione o tipo de anexo que deseja adicionar.

| ← Work Order                                                                                   |                                                                                       | ← {MON       | -FA-0001 } MONTA  | DORA - FA            | 0           |
|------------------------------------------------------------------------------------------------|---------------------------------------------------------------------------------------|--------------|-------------------|----------------------|-------------|
|                                                                                                |                                                                                       |              |                   |                      |             |
| Note                                                                                           |                                                                                       | С<br>тазк    | SUB TASKS         | RESOURCES            |             |
|                                                                                                |                                                                                       |              |                   |                      | <b>₽</b> \$ |
| Work Management                                                                                |                                                                                       |              |                   |                      |             |
| { MON-FA-0001 } MONTADORA - FA<br>//                                                           | > {MON-FA-0001 } MONTADOF                                                             |              | )                 | 0                    |             |
| Inspeccion<br>Priority: = Medium<br>Task type: INSPECCION<br>Group 1:                          | INSPECCION<br>Priority: = 1<br>Task type: INSP<br>Group 1:                            | I            | No data to show w | ith these parameters | 0           |
| Group 2:<br>Work Request Num<br>Actual Schedule Dat 2025-03-27<br>Estimated function: 00/20/20 | Group 2:<br>Work Request Num<br>Actual Schedule Dat 2025<br>Estimated Duration: 00:10 | Showing 0 of | D                 |                      | ×           |
| RESOURCES 1   ATTACHMENTS 1 OCMPLETE                                                           | RESOURCES 0   ATTACHMEN                                                               | <b></b>      | Start             |                      | 1           |

#### Tipos de anexos:

- Nota: Campo de texto no qual você pode adicionar observações sobre a tarefa executada.
- Link: Campo de texto no qual um link pode ser adicionado.
- Archivo: Campo no qual arquivos, como documentos, imagens, etc., podem ser anexados.

Por fim, depois de fazer as edições e concluir o preenchimento de cada uma das 4 guias da OT (Tarefa, Subtarefas, Recursos, Anexos), basta clicar na opção Salvar e na opção Parar para registrar o fim da tarefa.

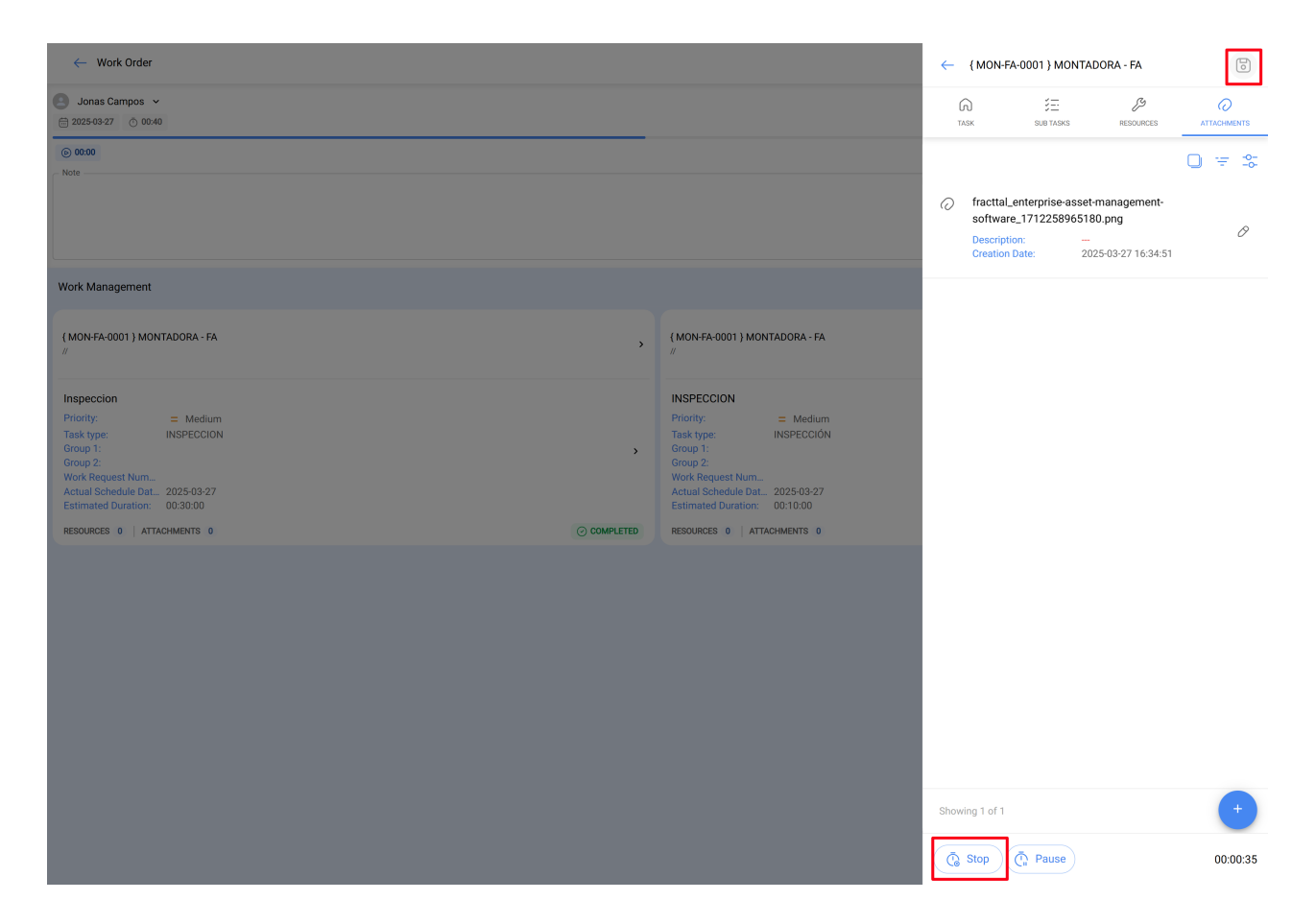

## Completar uma OT em visualização tipo calendário:

Ao entrar na guia Calendar View, basta clicar na OT em questão e você será redirecionado para a ordem de trabalho; siga as mesmas etapas explicadas no início deste artigo.

| Work Management<br>View Calendar |                               |                                            |                                      |                             | ← Events                                 |      |
|----------------------------------|-------------------------------|--------------------------------------------|--------------------------------------|-----------------------------|------------------------------------------|------|
|                                  |                               |                                            |                                      |                             | Thursday, 27 March 2025                  |      |
|                                  |                               |                                            |                                      |                             | 11:00 0T-2422-IMP                        | 100% |
| Pending Tasks 🛞 Work Or          | ders 🛞                        |                                            |                                      | Ca                          | 08:50 0T-40-GR                           | 100% |
|                                  |                               | -                                          |                                      |                             | 08:58 OT-41-GR                           | 0%   |
| Sun                              | Mon                           | Tue                                        | Wed                                  | Thu                         | 12:43 Checagem de nivel                  |      |
|                                  | 23                            |                                            | 5 26                                 | 27<br>06.44 OT 2297 IMT     | 15:50 0T46-GR                            | 50%  |
|                                  |                               | 00-34 OT-2376-EPA 05                       | 13-53 OT-2380.JMD 100%               | 11:45 OT-2386-IMP 100%      |                                          | _    |
|                                  | + 4 More                      | + 5 More                                   | + 4 More                             | + 6 More +                  | 15:50 0T-45-GR                           | 0%   |
|                                  |                               |                                            |                                      |                             | 16:00 OT-42-GR                           | 100% |
|                                  |                               |                                            |                                      |                             | 16:00 OT-43-GR                           | 0%   |
|                                  | 02                            | 03 04                                      | 4 05                                 | 06                          | 16:48 MANTENIMIENTO A SISTEMA ELECTRICO  |      |
|                                  | 03:00 0T-2311-FRA             | 0% 13:32 0T-1116-FRA 1009                  | 5 15:55 OT-2294-FRA 100%             | 11:00 OT-2422-IMP           | 16:51 MANTENIMIENTO A SISTEMA HIDRAULICO |      |
|                                  | 05:24 OT-2404-IMP 10          | 0% 📃 14:48 Troca dos parafusos da base viv |                                      | 10:06 OT-2409-IMP 100% :    | 2                                        |      |
|                                  | + 6 More                      | + 3 More                                   |                                      | + 6 More +                  | 20:30 01-2436-IMP                        | 0%   |
|                                  |                               |                                            |                                      |                             |                                          |      |
|                                  |                               |                                            |                                      |                             |                                          |      |
|                                  | 09                            | 10 1                                       | 1 12                                 | 13                          |                                          |      |
| 11:00 OT-2422-IMP                |                               |                                            |                                      |                             |                                          |      |
|                                  | 11:53 Mantenimiento Semestral | 08:54 OT-2423-IMP 01                       | 6 12:00 T03-Mantenimiento Trimestral | 09:33 MANTENIMIENTO MENSUAL | 9                                        |      |
|                                  | + 8 More                      | + 2 More                                   | + 12 More                            | + 9 More +                  |                                          |      |
|                                  |                               |                                            |                                      |                             |                                          |      |
|                                  |                               |                                            |                                      |                             |                                          |      |
| 11.00 OT 2422 IMP                | 16                            | 17 1                                       | 3 19                                 | 20                          |                                          |      |
| 11.00 012422100                  |                               | 07-26 OT-2255-EPA 1005                     | 10:46 07:5:2025 100%                 | 10-10 OT-2449-IMP 1005      |                                          |      |
|                                  | + 4 More                      | + 6 More                                   | + 4 More                             | + 9 More                    |                                          |      |
|                                  |                               |                                            |                                      |                             |                                          |      |
|                                  |                               |                                            |                                      |                             |                                          |      |
|                                  | 23                            | 24 23                                      | 5 26                                 | 27                          |                                          |      |
| 11:00 OT-2422-IMP                |                               |                                            |                                      |                             |                                          |      |
|                                  |                               | 06:51 OT-21-GR 1001                        | 6 08:16 0T-1041-24 100%              | 08:50 OT-40-GR              |                                          |      |
|                                  |                               | + 18 More                                  | + 11 More                            | + 9 More +                  |                                          |      |
|                                  |                               |                                            |                                      |                             |                                          |      |
|                                  |                               |                                            |                                      |                             |                                          |      |
|                                  | 30                            | 31 0'                                      |                                      |                             |                                          |      |
| 11:00 OT-2422-IMP                |                               |                                            |                                      |                             |                                          |      |
|                                  | 12:00 OT-37-GR                | 0% 09:00 OT-2367-FRA 01                    | •                                    | 16:10 INSPECCION SEMANAL    |                                          |      |
|                                  |                               |                                            |                                      |                             |                                          |      |
|                                  |                               |                                            |                                      |                             |                                          |      |
|                                  |                               |                                            |                                      |                             |                                          |      |

Que tipos de ficheiros posso subir para o Fracttal One?